### Функциональная схема

### Функциональное назначение:

Обеспечения обмена со сторонними локальными и федеральными информационными системами.

### Инструкция:

Скачать инструкцию в формате PDF Интеграция со сторонними системами

# Интеграция с LDAP

# Настройка окна приветствия пользователя LDAP с ограниченными правами

Пользователю LDAP предоставляется возможность автоматической регистрации и входа в модуль «Библиотека» под учетными данными LDAP.

Для настройки рабочего стола пользователя, администратору необходимо перейти в «Общие настройки» в подсистеме Администрирование

| стол учебного процесса коми                                                                          | иная Структ<br>юсия универси | ура Управление Аспирантура<br>итета студеннеским составом                                             | Студпрофком Воинский<br>учет                                                                   | Финансы Администрирование                                                                         | Репозиторий Документооборот                                 |
|----------------------------------------------------------------------------------------------------|------------------------------|----------------------------------------------------------------------------------------------------|------------------------------------------------------------------------------------------------|---------------------------------------------------------------------------------------------------|-------------------------------------------------------------|
| Арресные сокращения<br>Арресный классичикатор<br>Виды контактной инворияции                          | Отчеты<br>Права доступа      | Выпрузка заявлений абитуринитов в ФИС<br>Выполнить синеронизацию с АС "Библиотека"<br>Общие настройка | Серенс<br>Очистить несеязанные свойства<br>Поиск и замена значения<br>Получить ссылку по GUIDy | Проводль дату последней синиронизации<br>Ветрузка дипломов в ФРДО<br>Монитор состояния узла обена | Копирование прав<br>Перенос файлов в тома<br>Взаимодействие |
| равила оклонений<br>робщение в службу поддержки<br>илы документов<br>илы документов<br>илы телеронов |                              | Общие настранки<br>Справеля (2)                                                                       |                                                                                                |                                                                                                   |                                                             |
| четные записи электронной почты                                                                      |                              |                                                                                                    |                                                                                                |                                                                                                   |                                                             |

В окне настроек на вкладке «Интеграция с локальными ИС» необходимо открыть страницу «LDAP»

Last update: 2017/03/18 okabu:universitet:func:10f34957\_26e5\_11e6\_946a\_0050569e7e0a http://wiki.parus-s.ru/doku.php?id=okabu:universitet:func:10f34957\_26e5\_11e6\_946a\_0050569e7e0a

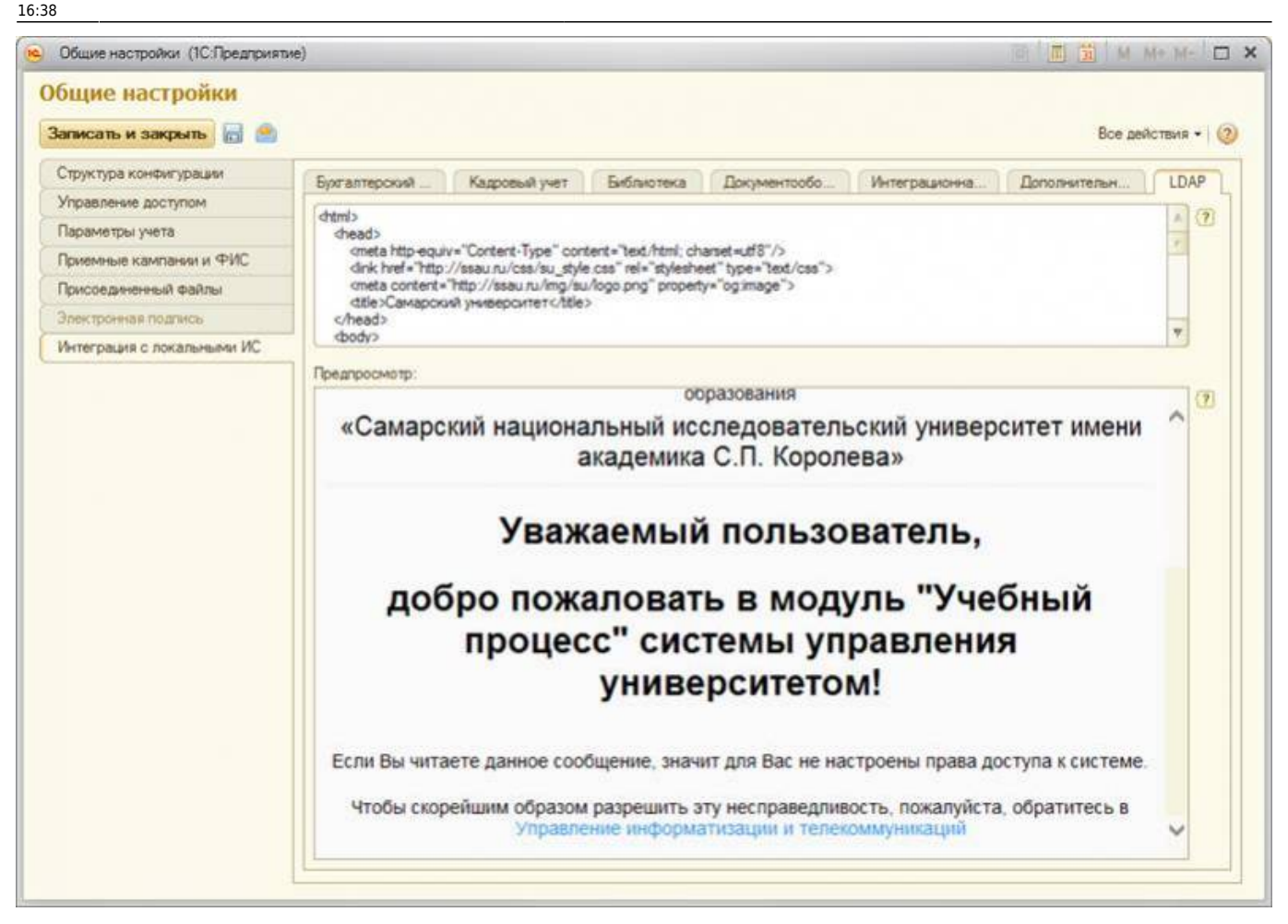

Данная вкладка состоит из двух полей: в верхнее поле вводится исходный текст страницы приветствия. Поддерживается HTML-верстка. По мере изменения текста приветствия, в нижнем окне будет отображаться предпросмотр рабочего стола как его увидит пользователь с LDAP с ограниченными правами.

Для сохранения настроек необходимо нажать клавишу «Записать и закрыть» или комбинацию Ctrl+Enter.

## Вход пользователя с ограниченными правами

При аутентификации с использованием учетной записи LDAP, пользователю предоставляются минимальные полномочия для работы с системой: на рабочем столе пользователя отображается справочное окно, настраиваемое администратором системы.

3/4

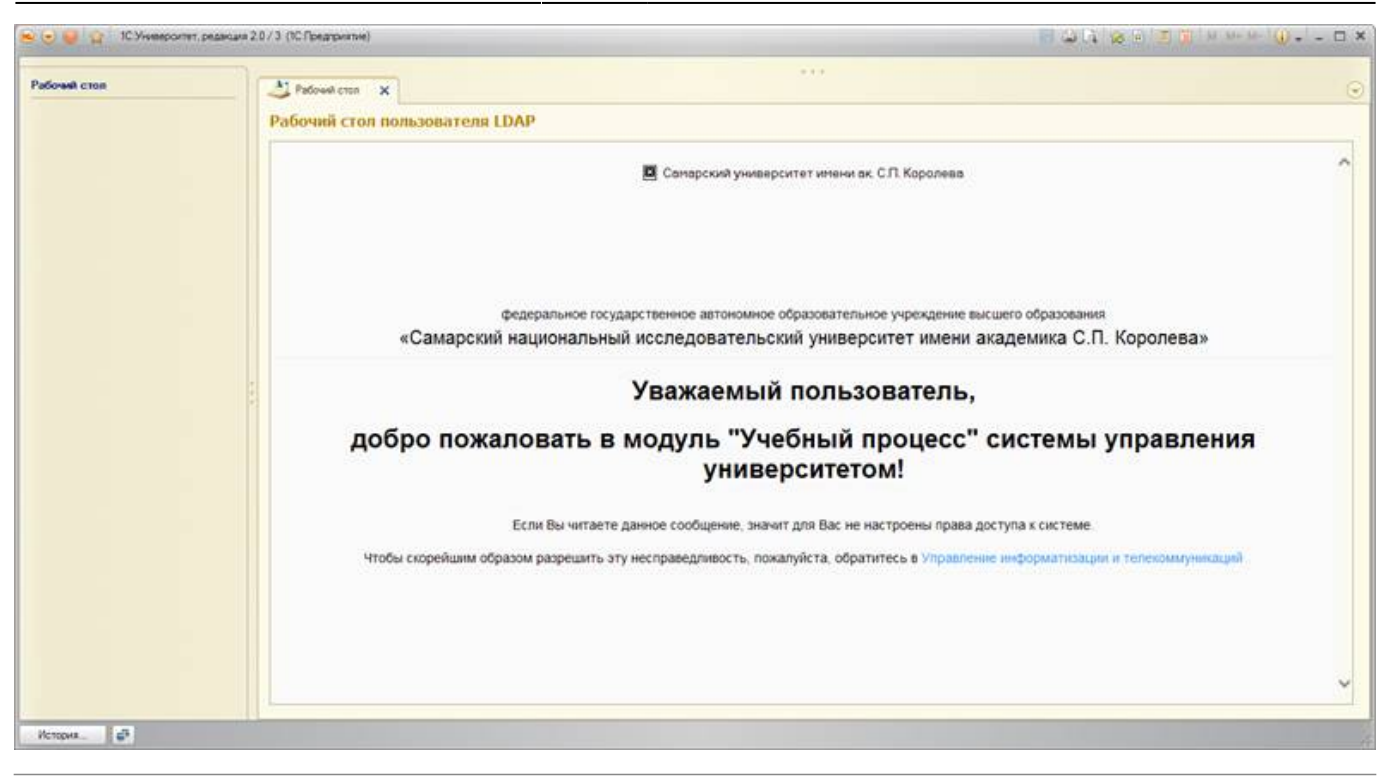

#### Список изменений в релизах:

1. Релиз № 2.0.8.3.1 от 29 января 2017 г.

Добавлена синхронизация данных об уровне бюджета финансирования студента во всех механизмах интеграции с системой Парус: интеграция приказов, создание документа «Формирование контингента»

2. Релиз № 2.0.3.2.30 от 29 июня 2016 г.

Модифицирован алгоритм обновления сведений о состоянии публикации ВКР: проверяется состояние всех непомеченных на удаление и неопубликованных ВКР порциями по 25 штук.

3. Релиз № 2.0.3.2.28 от 16 июня 2016 г.

Для интеграции с LDAP в модуле «Университет» созданы: 1. Рабочий стол пользователя LDAP, настраиваемый администратором. 2. Модуль настройки рабочего стола в общей форме «Общие настройки» 3. Роль для гостевого доступа, позволяющая производить запуск системы с рабочим столом пользователя LDAP 4. Механизм автоматического создания нового пользователя на основании учетных данных пользователя LDAP с ограниченными правами.

From: http://wiki.parus-s.ru/ - MML Wiki
Permanent link: http://wiki.parus-s.ru/doku.php?id=okabu:universitet:func:10f34957\_26e5\_11e6\_946a\_0050569e7e0a

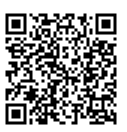

Last update: 2017/03/18 16:38